# 智能教育集成门户操作手册 (学生)

# 一、登录网址

输入网址: <u>http://portal.ynufe.net/c\_login</u>进入云南财经大学智能教育 集成门户登录界面。

# 二、登录方式

使用学号登录"智能教育集成门户"(初始密码为身份证后六位,若有字母, 为小写)。

#### 三、操作方式

(一)个人信息

点击系统界面左方"个人中心"栏目可查看个人的基本信息、一卡通信息、 招生信息、教务信息、缴费信息、第二课堂信息。

#### 1、基本信息

点击"基本信息"子栏目,可查询学生本人基本情况。如下图所示:

|                  | 44 个人中心                                  | 4 个人中心                                                                                                    |         |                                   |         |                       |  |
|------------------|------------------------------------------|----------------------------------------------------------------------------------------------------|---------|-----------------------------------|---------|-----------------------|--|
| ▲个人中心            | 基本信息 ——[1]                               | 附加度 招生信息 報告                                                                                                    | 依意 重要位意 | 第二 建设体积                           |         |                       |  |
| 量本科教务系统          | 78                                       | 1.2000000000000000000000000000000000000                                                                                                    | M8      |                                   | 姓名拼音    |                       |  |
| 4 迎斯系统           | 19.53                                    | 女                                                                                                    | 出生日期    | 19960711                          | 出生地     |                       |  |
| <b>四 数</b> 字后勤服务 | an an an an an an an an an an an an an a | 天津市                                                                                                    | FGIN    | 汉族                                | DEM     | 中国                    |  |
|                  | 身份证类型                                    | 身份证                                                                                                    | 自由证件号   | Contraction of the local distance | 身份证件有效图 |                       |  |
| • <b>11792</b>   | 100034572                                |                                                                                                    | 港港台桥外   |                                   | 政治教授    | 共費团员                  |  |
| ▲ 我的辅导员          | 曾語状况                                     |                                                                                                    | 皇務領仰    |                                   | 血浆      |                       |  |
| ▲ 我的班主任          | 透明的社                                     | (Dennis arts)                                                                                                    | 解放编码    | 100101                            | 电话      |                       |  |
| <b>U 机改能码</b>    | 电子信制                                     | Contraction of the local distance of the local distance of the loc | 学生备注信息  |                                   | 生进现在地   |                       |  |
|                  | 入学方式                                     |                                                                                                    | 招生垂节    |                                   | 建取马     |                       |  |
|                  | 中学名称                                     |                                                                                                    | 科美      |                                   | 毕业类型    |                       |  |
|                  | al light of                              | 注室課                                                                                                    | 911/1#  | 注章章                               | 1.444   | 2016<br>@ 2019 云南尉经大学 |  |

#### 2、一卡通信息

点击"一卡通信息"子栏目,可通过时间节点查询一卡通消费情况。如下图 所示:

| ( 个人中心   |            |                |                     |      |          | 24  | 而亞操作 | - 0 Mi |
|----------|------------|----------------|---------------------|------|----------|-----|------|--------|
| - 1000   | 卡通信息 相当    | an 1935an      | 19.04.01 NO. 193200 |      |          |     |      |        |
| Fished ( | 间 - 结束时间   | Q. (28 C 11 11 |                     |      |          |     |      |        |
|          |            |                |                     |      | -        | a ( | >    | III -  |
| 序型       | 姓名         | 消费日期           | 14688(0)(H)         | 消费金额 | 设备名称     |     |      |        |
| 1        | 1 designed | 2019-08-11     | 17.15.14            | 2    | 世贸一级8号机  |     |      |        |
| 2        | C Times    | 2019-08-11     | 17:14:00            | 0.5  | 世假一樓13号机 |     |      |        |
| 3        |            | 2019-08-11     | 17:13:56            | 1    | 世贸一楼13号机 |     |      |        |
| -4       | 1.000      | 2019-08-11     | 17.13.40            | 2    | 世贸一種11号机 |     |      |        |
| 5        | 1.000      | 2019-08-11     | 17:13:17            | 0.3  | 世贸一级23号机 |     |      |        |
| 6        | 1-000-05   | 2019-08-11     | 11.40.53            | Z.4  | 世贸一楼20号机 |     |      |        |
| 7        | 1.000000   | 2019-08-11     | 11:39:29            | 4    | 世贸一楼15号机 |     |      |        |

#### 3、招生信息

点击"招生信息"子栏目可查看涉及招生信息,可查看入学时前的考试成绩, 以便为入学后的课程学习找准方向。详细入学信息如下所示。

| (1) 小人中心   |           |            |                 |      | ▶ 页签操作+ ♀ 刷新 |
|------------|-----------|------------|-----------------|------|--------------|
| 基本信息 一下通信息 | 相生信息 教芸信息 | 9568 ¥:820 | 18              |      |              |
| 2.10       | 1000      | 激考证号       |                 | 成绩   |              |
| 文理科制       | 理工        | 中学名称       |                 | 专生美丽 | 城镇应届         |
| 老生转兵       |           | Millarda   | 北京市朝阳区南沙滩天和人家2号 | 电话   | 18522166301  |
| 志愿         |           | 此次         | 本科描二批A          |      |              |

#### 4、教务信息

点击"教务信息"子栏目可查看应修总学分、在修学分、获得学分、未修学 分,以及相对应的学年学期课程。学年学期课程以课表的形式展现,可全方位掌 握课程的具体安排。如下图所示。

| 44 个人中心  |            |           |      |              | ▶ 页签操作+ C 前 |
|----------|------------|-----------|------|--------------|-------------|
| MAGR -18 | nia nata ( | 教务信息 雪藝信息 | 91   |              |             |
| 总学分      | 哲无         | 获得学分      | 智无   | 未修学分         | 智无          |
| 在鄉罕分     | 9          |           |      |              |             |
| 学期       | 1          | 课程名称      | 上课教师 | 上课时间         | 上運地点        |
| 2019-202 | 20-1       | 法律伦理学     | 杨茜茜  | 周二第06节周二第07节 | 凌媒北604      |
| 2019-202 | 20-1       | 婚姻家庭法     | 菜敬   | 周三第03节周三第04节 | 递煤西402      |

## 5、缴费信息

点击"缴费信息"子栏目可查看每学年的历史缴费明细(包括退款、减免、 欠费)。具体信息如下所示。

| 41 个人中  | 0          |        |           |       |      |      |      | ▶ 页层操作+ C |
|---------|------------|--------|-----------|-------|------|------|------|-----------|
| 基本信息    | 一卡通信總 招生信息 | nsan 🤇 | 教教信息 第二理想 | nan - |      |      |      |           |
| 姓名      | 费用类型       | 应收金额   | 已收金额      | 退款金额  | 减免金额 | 欠费金额 | 学年   | 是否缓交      |
| 1.00000 | 学费         | 4000   | 4000      | 0     | D    | 0    | 2018 | 否         |
|         | 住宿费        | 600    | 600       | 0     | 0    | 0    | 2018 | 否         |
| -       | 住宿费        | 600    | 600       | 0     | 0    | 0    | 2017 | 西         |

# (二)本科教务系统

点击左侧菜单栏"本科教务系统",进入本科教务系统。如下图所示:

| 👸 云南则           | 才经大学智能教育集成门户                                                                                                    | X 全屏發示                                                                                                    |
|-----------------|----------------------------------------------------------------------------------------------------|----------------------------------------------------------------------------------------------------|
| =               | ・         ・         ・         ・         ・         ・         ・         ・         ・         ・         ・         ・         ・         ・         ・         ・         ・         ・         ・         ・         ・         ・         ・         ・         ・         ・         ・         ・         ・         ・         ・         ・         ・         ・         ・         ・         ・         ・         ・         ・         ・         ・         ・         ・         ・         ・         ・         ・         ・         ・         ・         ・         ・         ・         ・         ・         ・         ・         ・         ・         ・         ・         ・         ・         ・         ・         ・         ・         ・         ・         ・         ・         ・         ・         ・         ・         ・         ・         ・         ・         ・         ・         ・         ・         ・         ・         ・         ・         ・         ・         ・         ・         ・         ・         ・         ・         ・         ・         ・         1         1         1         1 <th1< th=""> <th1< th=""> <th1< th=""> <th1< th=""></th1<></th1<></th1<></th1<> | 「「「」」     「」     「」     「」     「」     「」     「」     「」     「」     「」     「」     「」     「」     「」     「」     「」     「」     「」     「」     「」     「」     「」     「」     「」     「」     「」     「」     「」     「」     「」     「」     「」     「」     「」     「」     「」     「」     「」     「」     「」     「」     「」     「」     「」     「」     「」     「」     「」     「」     「」     「」     「」     「」     「」     「」     「」     「」     「」     「」     「」     「」     「」     「」     「」     「」     「」     「」     「」     「」     「」     「」     「」     「」     「」     「」     「」     「」     「」     「」     「」     「」     「」     「」     「」     「」     「」     「」     「」     「」     「」     「」     「」     「」     「」     「」     「」     「」     「」     「」     「」     「」     「」     「」     「」     「」     「」     「」     「」     「」     「」     「」     「」     「」     「」     「」     「」     「」     「」     「」     「」     「」     「」     「」     「」     「」     「」     「」     「」     「」     「」     「」     「」     「」     「」     「」     「」     「」     「」     「」     「」     「」     「」     「」     「」     「」     「」     「」     「」     「」     「」     「」     「」     「」     「」     「」     「」     「」     「」     「」     「」     「」     「」     「」     「」     「」     「」     「」     「」     「」     「」     「」     「」     「」     「」     「」     「」     「」     「」     「」     「」     「」     「」     「」     「」     「」     「」     「」     「」     「」     「」     「」     「」     「」     「」     「」     「」     「」     「」     「」     「」     「」     「」     「     「」     「」     「」     「」     「」     「」     「」     「」     「」     「」     「     「」     「」     「」     「」     「      「」     「」     「」     「」     「」     「」     「」     「」     「」     「」     「」     「」     「」     「」     「」     「」     「」     「」     「」     「」     「」     「」     「」     「」     「」     「」     「」     「」     「」     「」     「」     「」     「」     「」     「」     「」     「」     「」     「      「」     「」     「      「      「      「      「      「      「      「      「      「      「      「      「      「      「      「      「      「      「      「      「      「      「        「 |
| ▲个人中 <b>心</b>   | · + · · ·                                                                                                    |                                                                                                    |
| <b>爾本科教</b> 告系统 | <sup>°</sup> ـــــــ                                                                                                    |                                                                                                    |
| 4. PHSK         | × = ×                                                                                                    | 官方間信<br>回該該法指回                                                                                                    |
| 國 数字后期服务        |                                                                                                    |                                                                                                    |
| ● 教学资源          | · + • • • • +                                                                                                    | 西方政治                                                                                                    |
| ▲ 我的辅导员         | 本科学分制教务管理系统单点登录集成                                                                                                    |                                                                                                    |
| ▲ 我的班主任         |                                                                                                    | 官方APP<br>(Android)                                                                                                    |
| 0 修改素料          |                                                                                                    |                                                                                                    |
|                 |                                                                                                    |                                                                                                    |
|                 | 点击进入【本科教务系统】>>                                                                                                    | 官方APP<br>(IOS)                                                                                                    |
|                 |                                                                                                    | © 2019 云南射经大学 🕒                                                                                                    |

(三) 迎新系统

点击左侧菜单栏"迎新系统",进入迎新系统。如下图所示:

| 👸 云南!             | 财经大学智能教育集成门户         | X 全展显示               |
|-------------------|----------------------|----------------------|
| =                 | 44 个人中() 本料数分系統()    | ▶ 页层接性+ ○ 刷新         |
| ▲个人中心             |                      | <b>9</b> 142539      |
| 國本科教邦系统           | ×°L°                 |                      |
| ▲ 按新系统            |                      | 官方政信<br>回知545日       |
| <b>(1)</b> 数字后勤服务 | $\circ \frown \circ$ |                      |
| ● 教学资源            | <b>o</b> + +         | 前方数は                 |
| ▲ 我的辅导员           | 迎新系统单点登录集成           |                      |
| ▲ 眼的開主任           |                      | 電力をAPP<br>(Approvid) |
| 0 修改集团            |                      |                      |
|                   |                      |                      |
|                   | 点击进入【迎新系统】>>         | 管方APP<br>(IOS)       |
|                   |                      | © 2019 云南财经大学 😑      |

(四) 数字后勤服务大厅入口

点击左侧菜单栏"数字后勤服务",可进入数字后勤服务。如下图所示:

| 👸 云南财务                                                                                 | 经大学智    | 能教育集成门的        | <b>1</b>                              | X 全留意示                                           |
|----------------------------------------------------------------------------------------|---------|----------------|---------------------------------------|--------------------------------------------------|
| =                                                                                      | 44 个人中心 | THESEMO DESERO | 数字后勤服务 〇                              | ▶ 近空操作 - ○ 副部                                    |
| ▲ 个人中心<br>瞬 本利約55系統<br>▲ 溶新系統<br>四 数字后期解务<br>● 教学数器 <<br>▲ 我的城场员<br>▲ 我的城谷员<br>▲ 我的城谷员 |         |                | * * * * * * * * * * * * * * * * * * * | 電力開始<br>電力開始<br>電子の開始<br>電子の開始<br>電子の開始<br>電子の開始 |
|                                                                                        |         |                | 点击进入【数字后勤服务】>>                        | 02/119 == 21/5 + 2                               |

## (五) 教学资源平台入口

点击左侧菜单栏"教学资源",可进入中国知网、好大学在线、学堂在线、 雨课堂、图书馆等教学资源平台。如下图所示:

| 👸 云南财约            | 经大学智能教育集成门户 × AME                                    | -                                                |
|-------------------|------------------------------------------------------|--------------------------------------------------|
| ▲个人中心             | 44         个人中心         指数性の         中国知路:         9 | 页至接代- C 期間                                       |
| ■本科教先系统           |                                                      |                                                  |
| <b>4</b> 2555K    | <b>○○□&lt;:</b> 中國知佩                                 |                                                  |
| <b>國</b> 数字后指服务   | www.cnki.net                                         | 南方政信                                             |
| ● 数字表型 ~          | 如法成就梦想                                               | 6 P.                                             |
| 中国知同              | A. a.                                                | 南方微雄                                             |
| 好大学在线<br>CONTAIN  | 中国知网知识发现网络平台一面向海内外读者提供中国学术文献、外文文献、学                  |                                                  |
| <b>手放在</b><br>用课堂 | 位论文、报纸、会议、年鉴、工具书等各类资源统一检索、统一导航、在线阅读                  | こ<br>た<br>ま<br>た<br>本<br>日<br>生<br>い<br>大<br>APP |
| 圆书馆               | 和下载服务。                                               | (Android)                                        |
| ▲ 我的辅导员           |                                                      | •                                                |
| ▲ 我的第主任           | 点击进入【中国知网】 >>                                        | 的方APP<br>00S)                                    |
| 0條改密詞             | © 2019 ⊡#                                            | 1911位大学 〇                                        |

# (六) 班主任辅导员信息

点击左侧菜单"我的班主任"和"我的辅导员",可查看班主任和辅导员基本信息。如下图所示:

| 🔘 云南财                | 经大学        | 学智能教      | 育集成门户       | 5              |               |                | X 全屏显示        |                 |
|----------------------|------------|-----------|-------------|----------------|---------------|----------------|---------------|-----------------|
| =                    | <b>4</b> 3 | 人中心 我的城特的 | 日 0 教的班主任 0 |                |               |                | * (52H        | 出・ の 期間         |
| ▲ 个人中心<br>原本科教男系统    | 25         | 本信息       | 题讨论版        |                |               |                |               |                 |
| 🎍 神新系统               |            | 姓名:       |             | 11日期:          | 男             | 最高学历:          | 100 C         | 官方政信            |
| □□数字后勤服务<br>● 数字表数 c |            | 民族 所在部门:  | 汉族法学院       | 年龄:<br>参加工作时间: | 44<br>1992-07 | 藏造面貌:<br>从载年月: | 中国共产党党员       | <b>第方根料</b>     |
| ▲ 我的辅导员<br>▲ 我的预主任   | 科          | 研         |             |                |               |                |               | ECAPP           |
| n etcastella         |            | 科研专利      |             |                |               |                |               | (Android)       |
| * REAMINES           |            |           | 专利名称        | 作者             | f .           | 所属单位           | 操作            |                 |
|                      |            |           |             |                | 智无数编          |                |               | EDSAPP<br>(IOS) |
|                      |            |           |             |                |               |                | @ 2019 云南射经大学 | •               |

**主体讨论版:**在我的班主任或我的辅导员界面,点击左上方红色"主题讨论版"按钮,进入主体讨论版界面。可在该界面给辅导员或班主任留言,同一班级学生可参与主题讨论。如下图所示:

| 0 云南!           | 财经大学           | 智能教        | 育集成门户 | i.      |         |             | X全展显示            |       |
|-----------------|----------------|------------|-------|---------|---------|-------------|------------------|-------|
|                 | - <b>H</b> (1) | 人中心 我的班主   | ΕO    |         |         |             | 10 西兰语代          | - 0周期 |
| ▲个人中心           | 11             | */==       |       | 1.点击    |         |             |                  |       |
| 關本科教务系统         | 5.5-           | 中间本        | 色动植物  |         |         |             |                  | _     |
| ▲ 资新系统          |                | 姓名:        |       | 11册:    | 男       | 最高学历:       | 10               | ľ I   |
| <b>国</b> 数字后勤服务 |                | RM         | 汉族    | 年龄:     | -44     | 战合面貌:       | 中国共产党党员          |       |
| • <b>4</b> 782  |                | 所在部门:      | 法学院   | 参加工作时间: | 1992-07 | 从微年月:       |                  |       |
| A 1040481275    | <b>2</b> .1 2  | æ          |       |         |         |             |                  |       |
|                 |                | at:        |       |         |         |             |                  | _     |
|                 |                | 科研专利       |       |         |         |             |                  |       |
| 0.0000000       |                |            | 专利名称  | 作者      |         | 所属单位        | 操作               |       |
|                 |                |            |       |         | 智无数据    |             |                  |       |
|                 |                |            |       |         |         |             |                  |       |
|                 |                |            |       |         |         |             | # 1013 LIEBILLAT | v     |
| 👸 云南!           | 财经大学           | 智能教        | 育集成门户 | l.      |         |             | X 全解显示           |       |
|                 | -44 (t)/       | 人中心 我的班主(  | ΕO    |         |         |             | (4) 近三接代         | - 0月前 |
| ▲个人中心           | 口 主题讨          | 论板         |       |         |         |             | 3 <b>4</b>       | ø ×   |
| 團 本利教务系统        | /发表#           | 新主题        | / 2   | 输入内容    | ■主题讨论留  | 含板          |                  |       |
| 4 伊斯系统          | 班中的            | 千你好,有些事情想  | a教纪。  |         | 1       |             |                  |       |
| 四 数字后勤服务        |                |            |       |         | 9 2016  | OK 15.02.45 |                  | ~     |
| ● 教学资源          |                | 2020       |       |         | 21      |             |                  |       |
| ▲ 我的捕导员         |                |            |       |         |         |             |                  |       |
|                 |                | ∖<br>3.点击提 | 交     |         |         |             |                  |       |
|                 |                |            |       |         |         |             |                  |       |
| C MALX SHE      |                |            |       |         |         |             |                  |       |
|                 |                |            |       |         |         |             |                  |       |
|                 |                |            |       |         |         |             |                  |       |

© 2019 云南财经大学 🕒

| <b>Ö</b> <del>z</del> i | 南财经大学智能教育集成门户                           | X 全解显示               |
|-------------------------|-----------------------------------------|----------------------|
|                         | 44 今人中心 税約期主任 0                         | ● 同語時代 - 〇間時         |
| ▲个人中心                   | □ 主题:け论板                                | - @ ×                |
| 圖 本科教务系统                | ✔ 发表新主题                                 | 置主题讨论留言板<br>4.显示讨论内容 |
| 🕹 密新系统                  | 请输入主题内容                                 | 班主任你好,有些事情想请教您,      |
| 🖿 数字后勤服务                |                                         | 2010-06-12 11 00:30  |
| ▶ 教学资源                  | ∠ ※ ※ ※ ※ ※ ※ ※ ※ ※ ※ ※ ※ ※ ※ ※ ※ ※ ※ ※ |                      |
| ▲ 我的捕导员                 |                                         |                      |
| ▲ 现的班主任                 |                                         |                      |
| 0 惊改病得                  |                                         |                      |
|                         |                                         |                      |
|                         |                                         |                      |
|                         |                                         | © 2019 云南朝经大学 🕒      |

# (七)修改密码

点击系统界面左方"修改密码"栏目,可修改密码。如下图所示:

| 找回密码                 |                                       |
|----------------------|---------------------------------------|
| 注意啦: 修改完密码之后需要重新进行登录 |                                       |
| 当前密码                 | 当前密码强度符合要求                            |
| 新密码:                 | 密码长度至少6位;字符种类至少1种((数字,大写字母,小写字母,标点符号) |
| 新密码确认:               | 确认密码和新密码保持一致                          |
| 验证码:<br>記述の:         |                                       |
| 保存                   |                                       |

# 四、咨询电话

0871-65023236 (工作日 9:00-11:30,14:30-17:30)